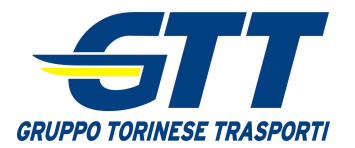

# Manuale di utilizzo del sito "Sportello Personale" – v 2.0

Il presente manuale ha lo scopo di illustrare le funzionalità dello Sportello Personale spiegandone le modalità di utilizzo.

Si rammenta che potrete chiedere chiarimenti ai vostri responsabili, alle Risorse Umane o inviando una mail all'indirizzo **sportello.personale@gtt.to.it** 

Di seguito sono elencate le principali funzionalità suddivise nelle categorie "da GTT a dipendente" e "da dipendente a GTT":

**Da GTT**: da quest'area è possibile visionare alcuni documenti personali o di interesse comune.

Sono al momento disponibili:

- documenti personali
  - Cedolini stipendi (dal 2012)
  - CUD (dal 2012)
  - o Comunicazioni
  - Preconoscenza TPL-Urbano
- comunicazioni aziendali
  - News (ultime notizie)
  - o GTT Informa
  - o Ordini di Servizio

**<u>A GTT</u>**: da quest'area è possibile trasmettere all'azienda alcune informazioni. Sono al momento disponibili:

- Comunicazione di variazione residenza/domicilio/telefono
- Comunicazione di variazione coordinate bancarie per accredito stipendio
- Comunicazione dati relativi al certificato di malattia (numero di protocollo e periodo di malattia)
- Comunicazione recapiti personali (email e numero cellulare) per la ricezione di notifiche dal sito (es. l'avviso di pubblicazione di un cedolino di busta paga).

Queste funzionalità affiancano le modalità di comunicazione in essere. Pertanto sarà sempre possibile trasmettere le variazioni di residenza e di coordinate bancarie tramite gli appositi moduli nonché i dati del certificato di malattia mediante mail o fax.

Per quanto riguarda cedolini e CUD, la sospensione della distribuzione dei documenti cartacei avverrà in modo graduale e sarà preventivamente comunicata agli interessati.

Relativamente alla comunicazione dei dati del certificato di malattia si precisa che, in caso di comunicazione tramite lo Sportello Personale e **<u>gualora venga inserita</u>** la mail del responsabile e/o l'area di appartenenza, il dipendente **<u>non sarà più tenuto alla</u> <u>comunicazione al proprio responsabile</u>**, mediante mail o fax, dell'inizio e della prognosi di malattia.

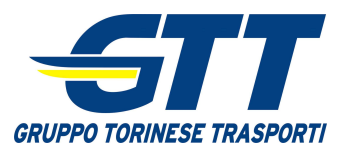

# <u>Indice</u>

- Pag. 3 Elenco funzioni presenti nel lato sinistro dello schermo
- Pag. 4 Elenco funzioni presenti nella parte alta dello schermo
- Pag. 5 Elenco funzioni presenti nella parte centrale dello schermo
- Pag. 6 Uscita dal sito
- Pag. 7 Informazioni sull'ultimo accesso e sulla scadenza della parola chiave
- Pag. 8 Consultazione **Stipendi**
- Pag. 9 Consultazione CUD
- Pag. 10 Consultazione Comunicazioni
- Pag. 11 Mail di notifica (avviso pubblicazione nuovi cedolini, CUD, comunicazioni)
- Pag. 12 Modalità per il cambio password
- Pag. 13 Comunicazione dati certificato malattia
- Pag. 14 Consultazione elenco comunicazioni certificati malattia
- Pag. 15 Comunicazione variazione residenza/domicilio/telefono
- Pag. 16 Consultazione elenco variazioni residenza/domicilio/telefono
- Pag. 17 Comunicazione variazione IBAN
- Pag. 19 Consultazione elenco variazioni IBAN
- Pag. 20 Inserimento / variazione **propri recapiti** (mail e cellulare)
- Pag. 21 Consultazione preconoscenza

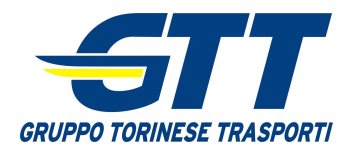

# Funzionalità (1 di 3)

Di seguito vengono descritte le funzioni presenti nella videata iniziale (home page) dello Sportello Personale.

#### Funzioni presenti nel lato sinistro dello schermo

| Azioni sito 🗝 😏 Sfoglia Pagina                                                                                                    |              |                         | Mauro Bianchi +                               |
|----------------------------------------------------------------------------------------------------|--------------|-------------------------|-----------------------------------------------|
| GRUPPO TORINESE TRASPORTI       Variazioni anagrafiche       Variazioni IBAN       Cambia Password       Preconoscenza       Esci | <u> </u>     |                         |                                               |
| News                                                                                                    |              |                         |                                               |
| Stipendi                                                                                                    |              | Data,<br>19/02<br>19/02 | /ora modifica<br>2/2013 12:53<br>2/2013 12:32 |
| CUD CUD CUD CUD CUD CUD COnsultazione Cud (dal 2012)                                                                              | Anno<br>2012 | Num. Documento          | Data/ora modifica<br>19/02/2013 12:25         |
| Comunicazioni Comunicazioni                                                                                                    | 2012         | 245                     | 19/02/2013 12:22                              |
| a GTT<br>Link Utili                                                                                                    | 2012         | 246                     | 19/02/2013 12:20                              |
| Invito richiesta di Variazione residenza/                                                                                         | dom1c1110/te | elerono                 |                                               |
| Comunica nuovo IBAN                                                                                                    | e bancarie p | er accredito            | stipendio                                     |
| Invia certificato malattia                                                                                                    | collo, decor | renza e prog            | gnosi)                                        |
| Ricezioni notifiche Inserimento e variazione recapiti perso                                                                       | nali (email  | e cellulare)            |                                               |
| Per richieste di assistenza/informazioni/proposte scrivi a <u>sportello.personale@</u>                                            | att.to.it    |                         |                                               |

Per la lettura dei documenti presenti nel sito in formato PDF (cedolino, CUD, comunicazioni, GTT Informa, etc.) si consiglia l'uso del prodotto Adobe Reader XI scaricabile gratuitamente al link <a href="http://get.adobe.com/it/reader/">http://get.adobe.com/it/reader/</a>

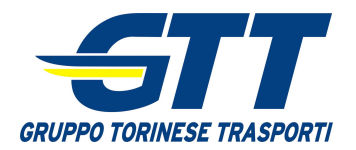

# Funzionalità (2 di 3)

Di seguito vengono descritte le funzioni presenti nella videata iniziale (home page) dello Sportello Personale.

#### Mauro Bianchi 🗸 Azioni sito 👻 💁 Sfoglia Pagina >> Sportello Person GRUPPO TORINESE TRASPORTI Nome e cognome dell'utente connesso Certificato malattia Variazioni anagrafiche News da GTT Titolo Data/ora modifica Uscita dal sito EXPOCASA: I DIPENDENTI SCONTO N 19/02/2013 12:53 TT ENTRANO CON € ipendi PER IL RINNOVO DEI DELEGATI DELL SSEMBLEA D 19/02/2013 12:32 ELEZION GTT Informa Preconoscenza TPL-Urbano JD Tipo Descrizione n. Documento Data/ora modifica 1 nforma244 azione GTT 244 19/02/2013 12:25 2012 Cambio password municazioni 1 nforma245 2012 245 19/02/2013 12:22 1 19/02/2013 12:20 Consultazione elenco variazioni coordinate IBAN inviate. a GTT iserisci variazione nagrafica å-Consultazione elenco variazioni residenza/domicilio/telefono inviate. ion sono disponibili elementi da visualizzare in questa visualizzazione dell'elenco "Links Utili Consultazione elenco certificati malattia inviati. Invia certificato malattia Ritorno al menù principale Ricezioni notifiche Per richieste di assistenza/informazioni/proposte scrivi a sportello.personale@gtt.to.it

#### Funzioni presenti nella parte alta dello schermo

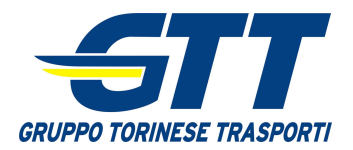

# Funzionalità (3 di 3)

Di seguito vengono descritte le funzioni presenti nella videata iniziale (home page) dello Sportello Personale.

### Funzioni presenti nella parte centrale dello schermo

| e Certificato malattia Variazioni anar | grafiche       Variazioni IBAN       Cambia Password       Preconoscen         Selezionando la scritta "News"         comparirà l'elenco di tutte le News         pubblicate         Selezionando una della ultime 5 News                                                                                                    | difica                                     |
|----------------------------------------|----------------------------------------------------------------------------------------------------|--------------------------------------------|
| Stipendi                               | elezioni per il rinnovo dei delegati dell'asseme apparirà il testo completo.                                                                                                    | 12:53<br>12:32                             |
| CUD COmunicazioni                      | GTT Informa         Image: Tipo Nome       Descrizione         Image: Structure Structure Stru | ora modifica<br>/2013 12:25<br>/2013 12:22 |
| a GTT                                  | Offerta libri stolici scon<br>Novità Offerta libri stolici scon<br>Novità Selezionando uno degli ultimi 3 GTT<br>Informa apparirà il file completo.                                                                                                    | /2013 12:20                                |
| Inserisci variazione<br>anagrafica     | Link Utili URL Interno URL Esterno                                                                                                    | -                                          |
| Comunica nuovo IBAN                    | Manuale dello Sportello Personale (dalla rete GTT)     Manuale dello Sportello Personale (da casa)       CUD 2013: istruzioni (dalla rete GTT)     CUD 2013: istruzioni (da casa)       Ordini di Servizio (dalla rete GTT)     Ordini di Servizio (da casa)                                                                                                    |                                            |
| Invia certificato malattia             | Sito Internet GTT (dalla rete GT)<br>Selezionando uno dei link utili si aprirà il<br>relativo collegamento                                                                                                    |                                            |
| Ricezioni notifiche                    | URL interno deve essere utilizzato se si accede<br>dalla rete GTT (computer aziendali)                                                                                                    |                                            |
|                                        | Per richieste di assistenza/informazioni/proposte scrivi a <u>sportello.personale@qtt.to.it</u>                                                                                                    |                                            |
|                                        |                                                                                                    |                                            |
| Indirizzo mail al qual                 | e è possibile inviare segnalazioni                                                                                                    |                                            |

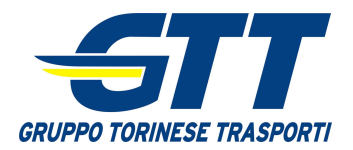

# <u>Uscita dal sito</u>

Per terminare correttamente l'utilizzo dello Sportello Personale è opportuno seguire la presente procedura. <u>Si sconsiglia di utilizzare</u> la funzione "Chiudi" (X) del browser di Internet.

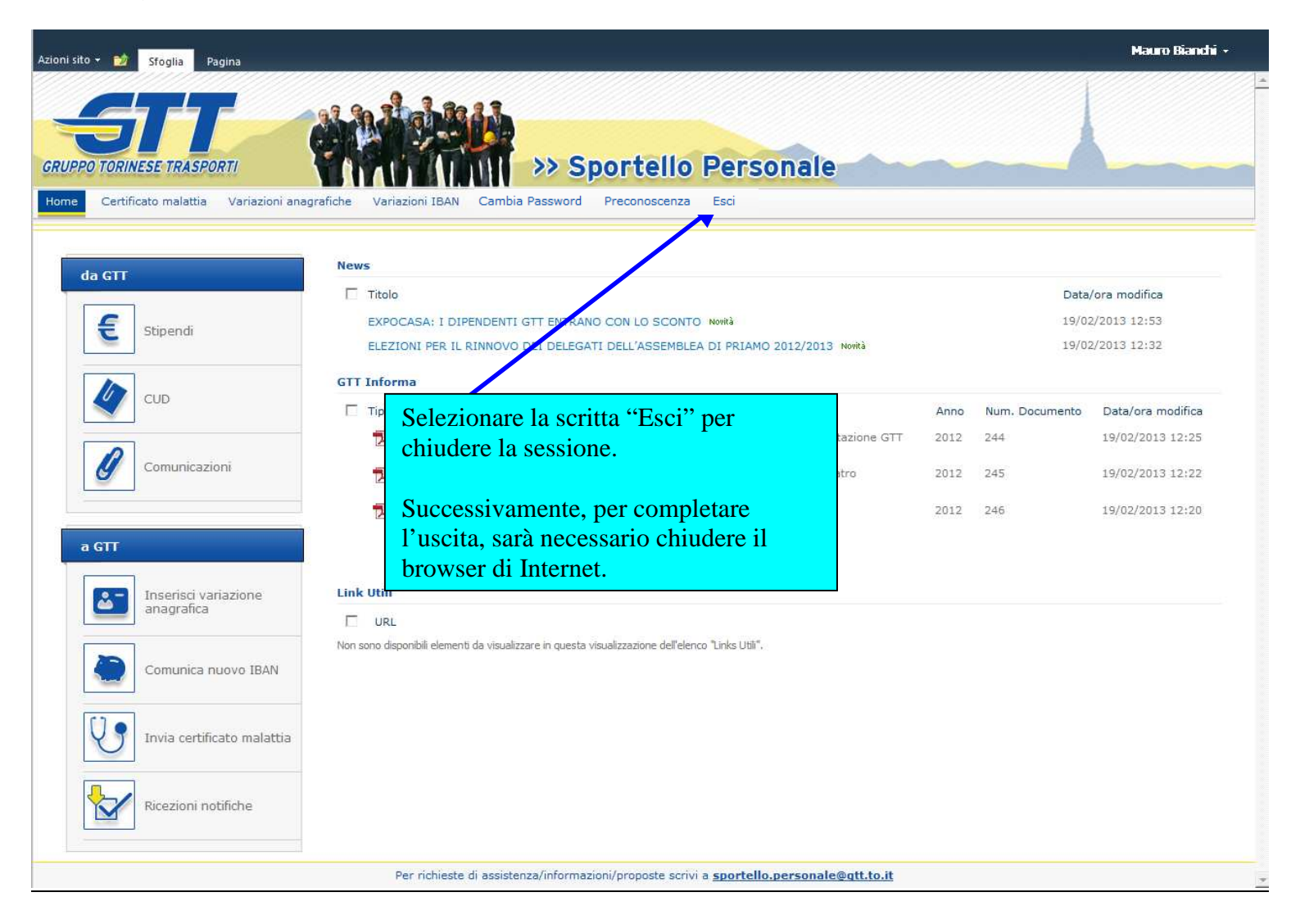

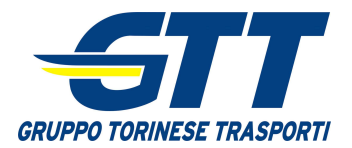

# Informazioni sull'accesso e sulla scadenza della parola chiave

Il sistema visualizzerà sempre l'informazione relativa all'ultimo accesso allo Sportello Personale.

Nel caso di parola chiave (password) prossima alla scadenza apparirà il messaggio che ricorderà tra quanti giorni la password non sarà più valida e sarà obbligatorio cambiarla. <u>Si consiglia</u> di non attendere che la password scada.

|                             |     |        | and all           |                                                                                      |      |                |                          |
|-----------------------------|-----|--------|-------------------|--------------------------------------------------------------------------------------|------|----------------|--------------------------|
| RUPPO TORINESE TRASPORT     |     | Varias |                   | >> Sportello Personale                                                               |      |                |                          |
| password scadrà tra 4 giorn | New | IS     |                   | Jia Passwuru Precuriuscenza Loci                                                     |      | Ultimo Acce    | sso: 23/07/2013 16:<br>□ |
| da GTT                      |     | Titolo |                   |                                                                                      |      | Data/o         | ora modifica             |
|                             |     | EXPOC  | CASA: I DIPENDEN  | TI GTT ENTRANO CON LO SCONTO                                                         |      | - 22/02/       | 2013 12:30               |
| Stipendi                    |     | ELEZIO | ONI PER IL RINNOV | O DEI DELEGATI DELL'ASSEMBLEA DI PRIAMO 2012 / 2013                                  |      | 22/02/         | 2013 12:28               |
|                             | GTT | Inform | na                |                                                                                      |      |                |                          |
| CUD                         | Г   | Тіро   | Nome              | Descrizione                                                                          | Anno | Num. Documento | Data/ora modifica        |
|                             |     | 1      | gtt_informa249    | Teatro Regio: prezzi scontati ai dipendenti GTT per assistere all'opera<br>La Bohème | 2013 | 2/9            | 22/02/2013 12:46         |
| Comunicazion                |     | 12     | gtt_informa248    | Museo della Sindone: sconto per i dipendenti GTT                                     | 2013 | 48             | 22/02/2013 12:49         |
|                             |     | 12     | gtt_informa247    | Elezioni per il rinnovo dei delegati dell'Assemblea di Priamo 2012/2013              | 2012 | 247            | 22/02/2013 12:52         |

Qualora la parola chiave fosse scaduta il sistema presenterà, dopo aver digitato userid e parola chiave, la videata di cambio password senza possibilità di accesso alle funzionalità dello Sportello Personale. Solo dopo aver fatto regolarmente il cambio password richiesto sarà possibile accedere nuovamente allo Sportello Personale.

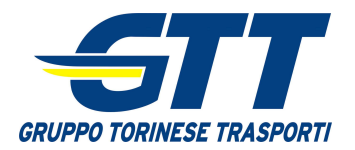

# **Consultazione Stipendi**

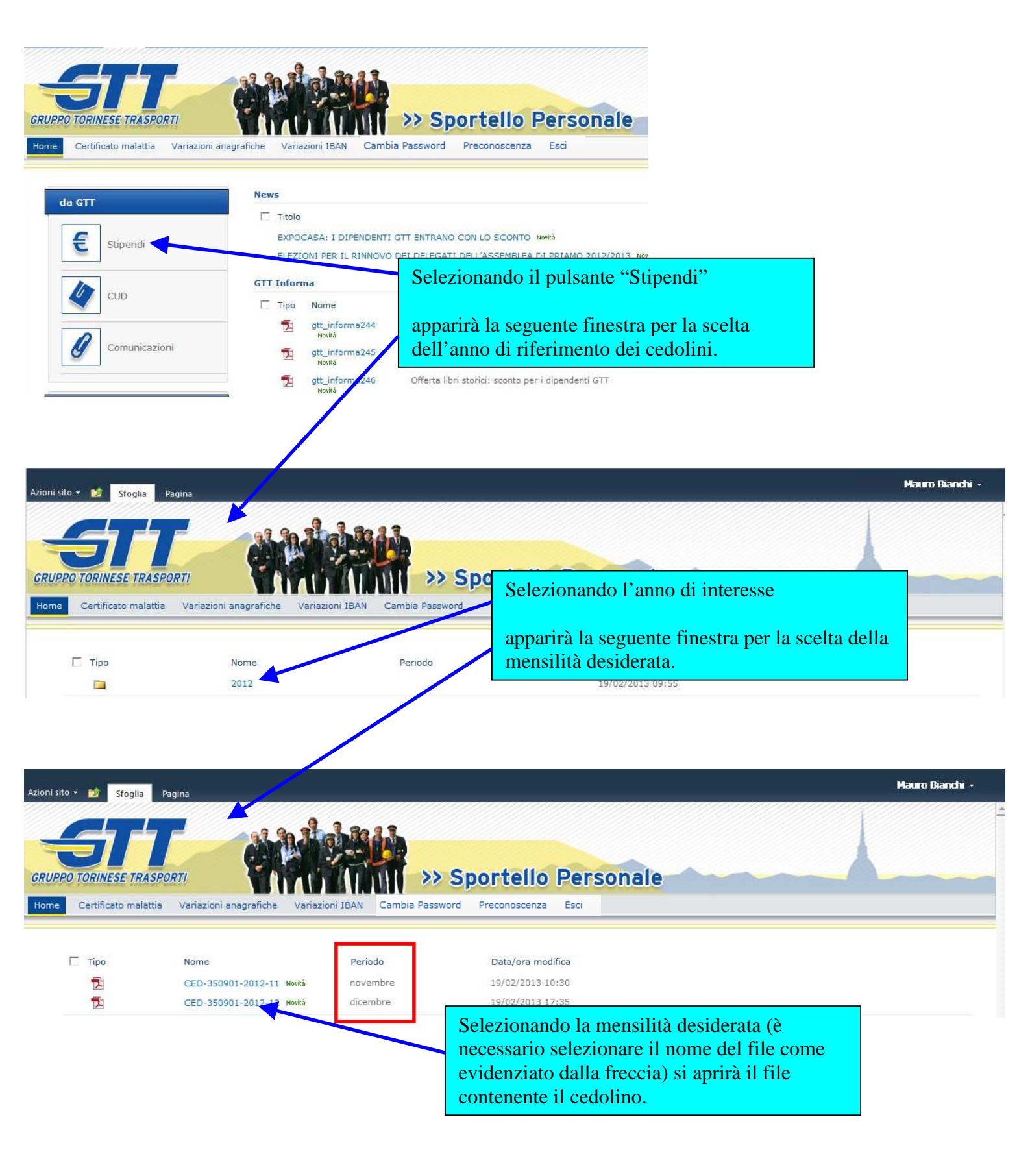

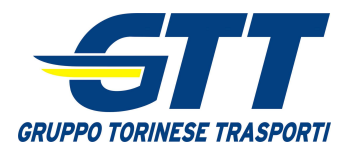

# **Consultazione CUD**

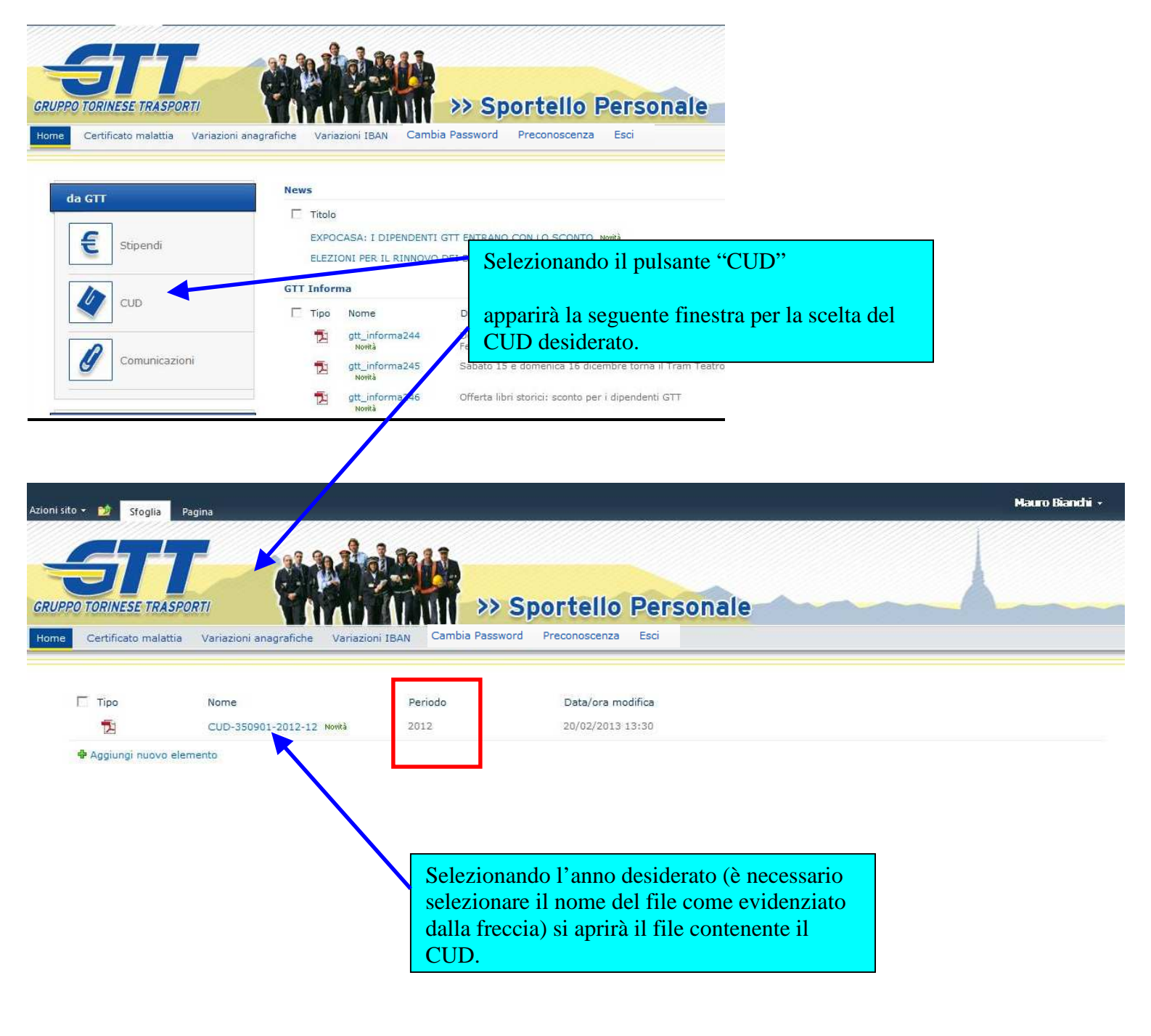

Per richieste di assistenza/informazioni/proposte scrivi a sportello.personale@qtt.to.it

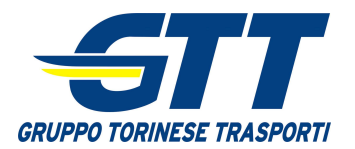

# Consultazione Comunicazioni

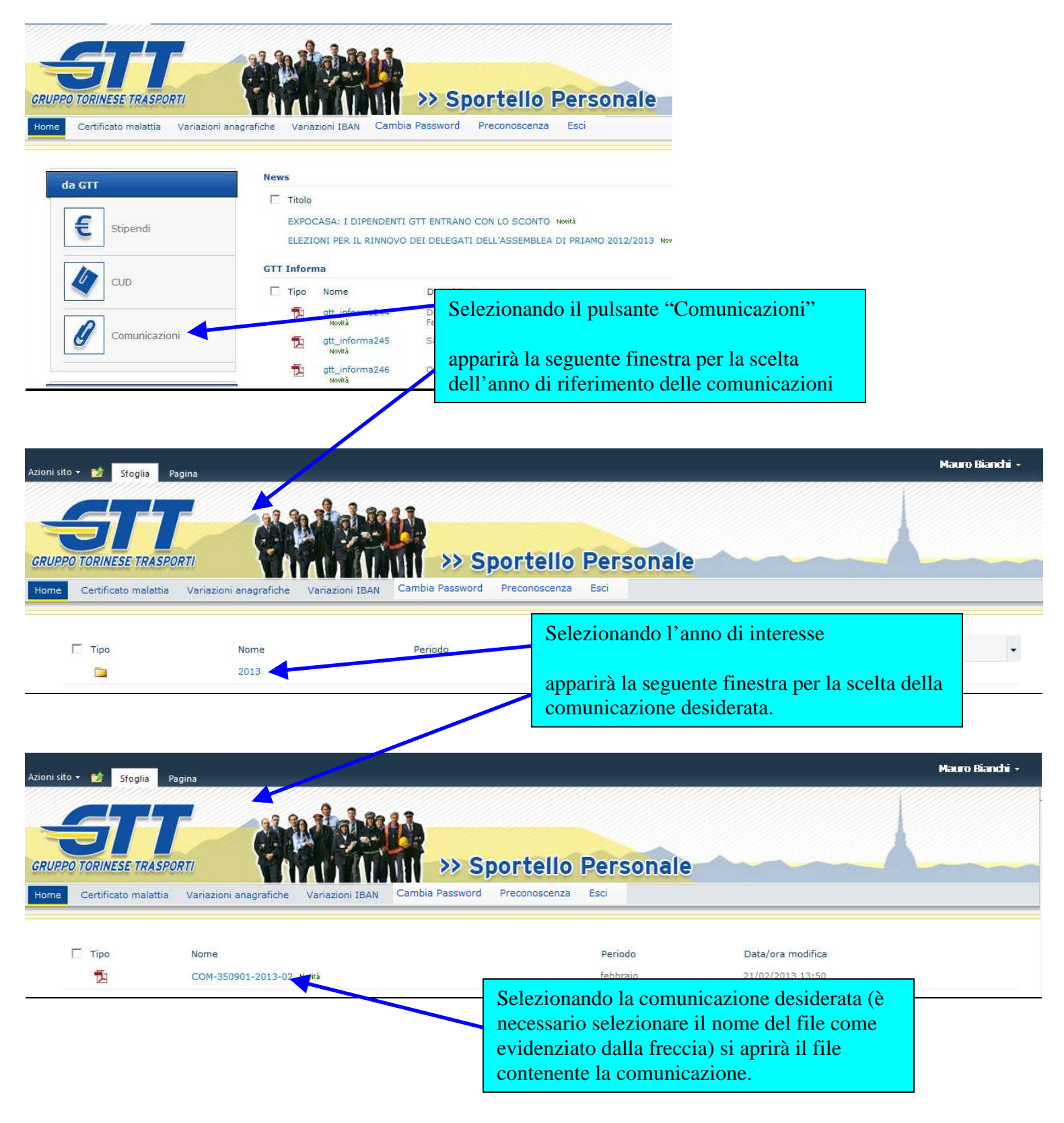

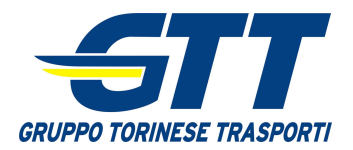

# Mail di notifica

Coloro che avranno inserito un indirizzo email nel sistema, al momento della pubblicazioni di un nuovo cedolino paga / CUD / Comunicazione, riceveranno la seguente mail di notifica. Il link riportato nella mail non è utilizzabile dalla rete GTT (computer aziendali).

| 🔁 Pubblicazione cedolino - Messaggio (HTML)                                                                                                    |   |
|----------------------------------------------------------------------------------------------------|---|
| <u>File M</u> odifica <u>V</u> isualizza <u>I</u> nserisci F <u>o</u> rmato <u>S</u> trumenti A <u>z</u> ioni <u>?</u>                                   |   |
| 🔗 Rispondi   🖓 Rispondi a tutti   🙈 Inoltra   🚭 📭   🥐   🍅   🐴 🗙   🔺 🔹 🔸 🕹 🖓 📳                                                                            |   |
| Da:     extranet@gtt.to.it     Inviato:     lunedi     25/02/2013     08:18       A:     Mario Bianchi       Cc:     Oggetto:     Pubblicazione cedolino |   |
|                                                                                                    | - |
| http://testportaledipendenti/Lists/Cedolini/123456-BIANCHI/2013                                                                                          |   |
|                                                                                                    | - |
|                                                                                                    |   |

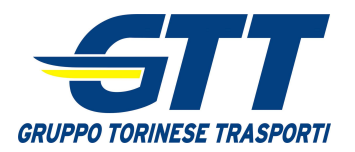

# **Cambio password**

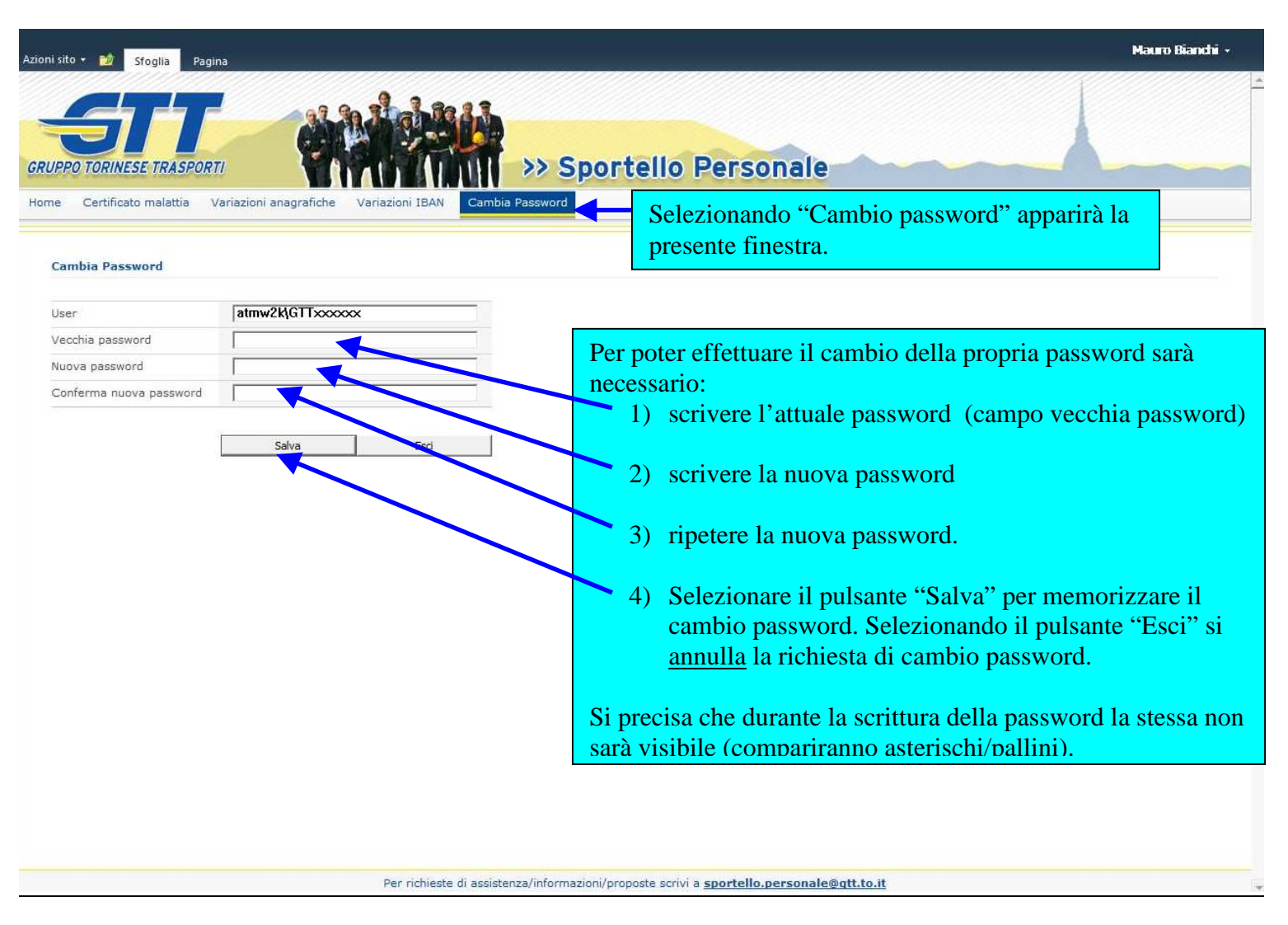

# Si rammenta che al primo accesso è necessario, per ragioni di sicurezza, cambiare la password comunicata con la lettera nominativa.

Regole per la scelta della password:

- non deve contenere il nome utente (userid) nè il nome e cognome della persona a cui appartiene
- deve avere una lunghezza minima di 8 caratteri
- deve essere costituita da almeno 3 dei seguenti tipi di carattere:
  - a) caratteri minuscoli dell'alfabeto completo (a-z)
  - b) caratteri maiuscoli dell'alfabeto completo (A-Z)
  - c) caratteri numerici (0-9)
  - d) caratteri speciali (.,; -! % & ecc.)
- deve essere diversa dalle ultime 4 usate in precedenza

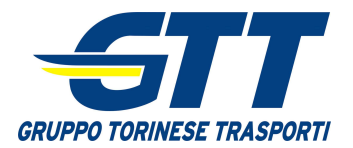

# Comunicazione dati certificato malattia

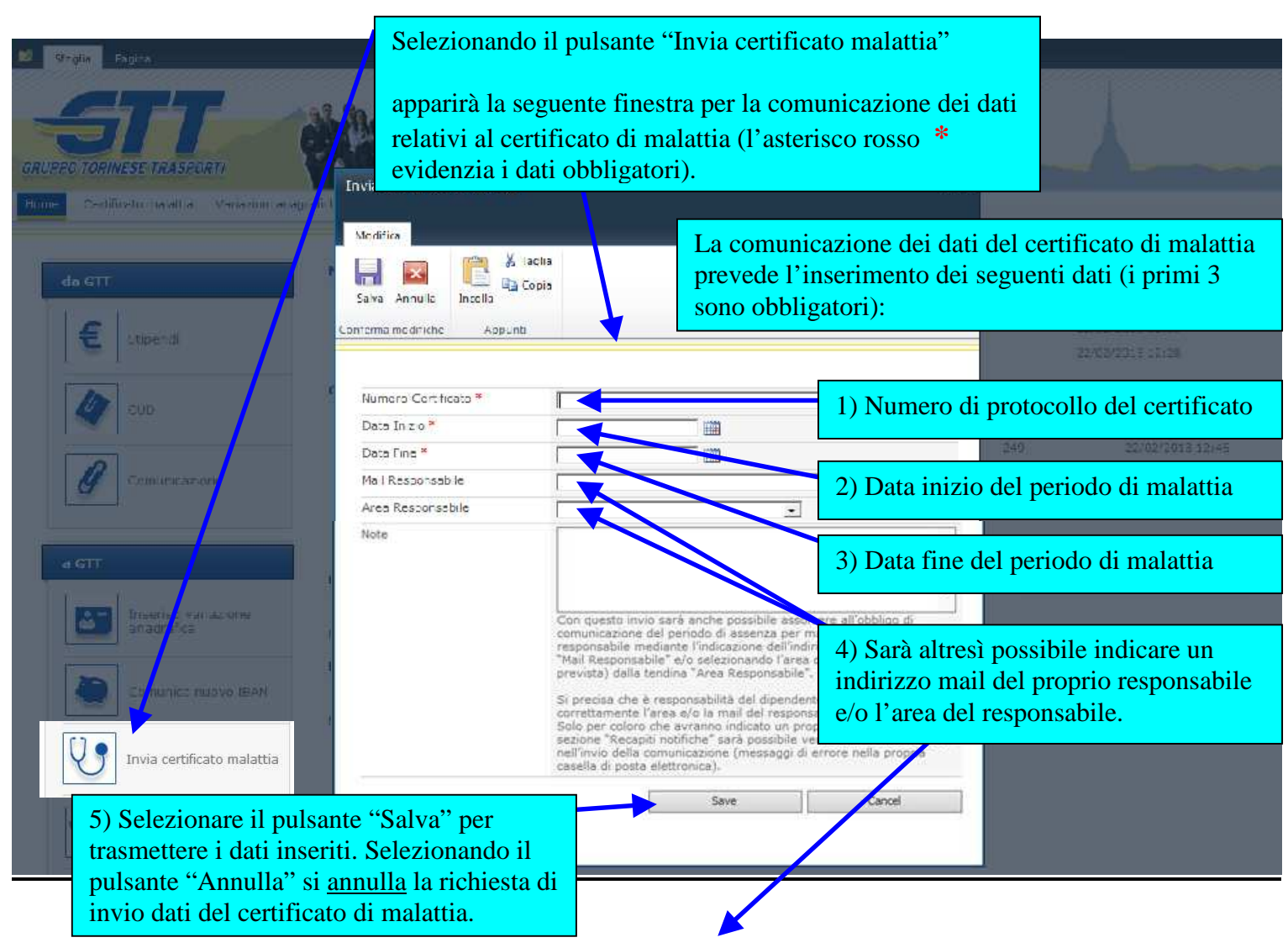

<u>Utilizzando i campi "mail responsabile" e/o "area responsabile"</u> il dipendente assolve anche all'obbligo di comunicazione, al proprio responsabile, del periodo di malattia.

#### Si precisa che è responsabilità del dipendente indicare correttamente l'area e/o la mail del responsabile.

E' importante che il dipendente abbia inserito un proprio indirizzo email (capitolo "variazione recapiti" del presente manuale) così da poter verificare (nella propria casella di posta elettronica) la presenza di eventuali messaggi di errore nella trasmissione della mail al responsabile.

Elenco "aree responsabile" con indirizzo mail specifico per la trasmissione dei periodi di malattia.

| responsabile. | -                                                                                                    |
|---------------|----------------------------------------------------------------------------------------------------|
| Note          | TPL-ESERCIZIO GERBIDO<br>TPL-ESERCIZIO NIZZA<br>TPL-ESERCIZIO SAN PAOLO<br>TPL-ESERCIZIO TOTONA<br>TPL-ESERCIZIO TOTONA<br>TPL-ESERCIZIO ZONA ALBA<br>TPL-ESERCIZIO ZONA TORINO<br>TPL-ESERCIZIO ZONA TORINO<br>TPL-ESERCIZIO ZONA ORBASSANO<br>PARK - GESTIONE SOSTA<br>PARK - CENTR. OPERATIVA<br>FERRO - TRASP VIAGGIANTE<br>FERRO - TRASP MANUTENZIONE<br>FERRO - INFRASTR MOVIMENTO<br>FERRO - INFRASTR MANUTENZIONE |

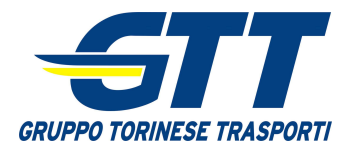

# Consultazione elenco comunicazioni certificati malattia

| Sfoglia Pagina                            |                                                   | > Sportello Per           | sonale |                    | Mauro Bianchi |
|-------------------------------------------|---------------------------------------------------|---------------------------|--------|--------------------|---------------|
| e Certificato malattia Variazioni anag    | rafiche Variazioni IBAN Cambia Pass               | sword Preconoscenza Esci  |        |                    |               |
| Numero Certificato                        | Data Inizio                                       | Data Fine                 | Note   | Data/ora creazione |               |
| 6754321 Novità                            | 12/02/2013                                        | 17/02/2013                |        | 20/02/2013 20:34   |               |
| 56789765 Novità                           | 12/03/2013                                        | 10/03/2013                |        | 20/02/2013 20:32   |               |
| Selezionando la se<br>visualizzato l'eler | critta "Certificati mala<br>nco dei certificati d | ttia" verrà<br>i malattia |        |                    |               |

Per richieste di assistenza/informazioni/proposte scrivi a sportello.personale@qtt.to.it

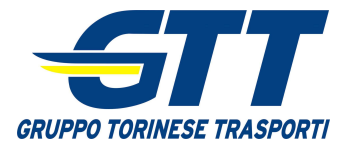

# Comunicazione variazione residenza/domicilio/telefono

|                                                                                                    | Selezionando il puls                                                                                                    | sante "Inserisci variazione anagrafica"                                                                                                    |
|----------------------------------------------------------------------------------------------------|----------------------------------------------------------------------------------------------------|----------------------------------------------------------------------------------------------------|
| Aziani sito • 💕 Stoglia Pagina                                                                                                    | apparirà la seguente<br>variazione di reside<br>L'asterisco rosso *                                                                                                    | e finestra per la comunicazione della<br>nza/domicilio/telefono.<br>evidenzia i dati obbligatori.                                                                                                    |
| Home Certificato malattia Variazio                                                                                                    | ini anagra ci Modifica                                                                                                    |                                                                                                    |
| da GTF   Image: Stipendi   Image: Stipendi  < | Salva Annulla   Salva Annulla   Conferma modifiche Appunti     Settore *   Data decorrenza *   Telefono Casa   Cellulare   Indirizzo   CAP   Città   Provincia   Indirizzo fom.   CAP Dorn.   Città Dom.   Provincia Dom. | Data/ora modifica   19/02/2013 12:33   19/02/2013 12:32     Num. Documento   Deta/ora modifica   2/4   19/02/2013 12:22   2/4   19/02/2013 12:22   2/4   19/02/2013 12:22   2/4   19/02/2013 12:22   2/4   19/02/2013 12:22   2/4   19/02/2013 12:22   2/4   19/02/2013 12:22   2/4   19/02/2013 12:22   2/4   19/02/2013 12:22   2/4   19/02/2013 12:22   2/4   19/02/2013 12:22   2/4   19/02/2013 12:22   2/4   19/02/2013 12:22   2/4   19/02/2013 12:22   2/4   19/02/2013 12:22   2/4   19/02/2013 12:22   2/4   19/02/2013 12:22   2/4   19/02/2013 12:22   2/4   19/02/2013 12:22   2/4   19/02/2013 12:22   2/4   19/02/2013 12:22   2/4   19/02/2013 12:22 |
| Settore *                                                                                                    |                                                                                                    |                                                                                                    |
| Data decorrenza *                                                                                                    |                                                                                                    | Decorrenza della variazione                                                                                                    |
| Telefono Casa                                                                                                    |                                                                                                    | Numero di telefono dell'abitazione                                                                                                    |
| Cellulare                                                                                                    | Indirizzo di residenza                                                                                                    | Numero di telefono cellulare                                                                                                    |
| Indirizzo                                                                                                    |                                                                                                    | Indirizzo di <u>residenza</u>                                                                                                    |
| CAP                                                                                                    |                                                                                                    | CAP di residenza                                                                                                    |
| Città                                                                                                    |                                                                                                    | Comune di residenza                                                                                                    |
| Provincia                                                                                                    |                                                                                                    | Provincia di residenza                                                                                                    |
| Indirizzo Dom.                                                                                                    |                                                                                                    |                                                                                                    |
| CAP Dom.                                                                                                    |                                                                                                    | Indirizzo di <u>domicilio</u>                                                                                                    |
| Città Dom.                                                                                                    |                                                                                                    | CAP di <u>domicilio</u>                                                                                                    |
| Provincia Dom.                                                                                                    |                                                                                                    | Provincia di <u>domicilio</u>                                                                                                    |
|                                                                                                    | Salva                                                                                                    | Selezionare il pulsante "Salva" per trasmettere i dati<br>inseriti. Selezionando il pulsante "Annulla" si <u>annulla</u><br>la richiesta di variazione indirizzo/telefono.                                                                                                    |

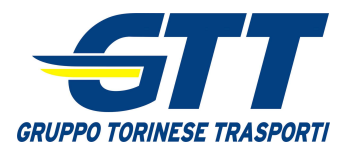

# Consultazione elenco variazioni residenza/domicilio/telefono

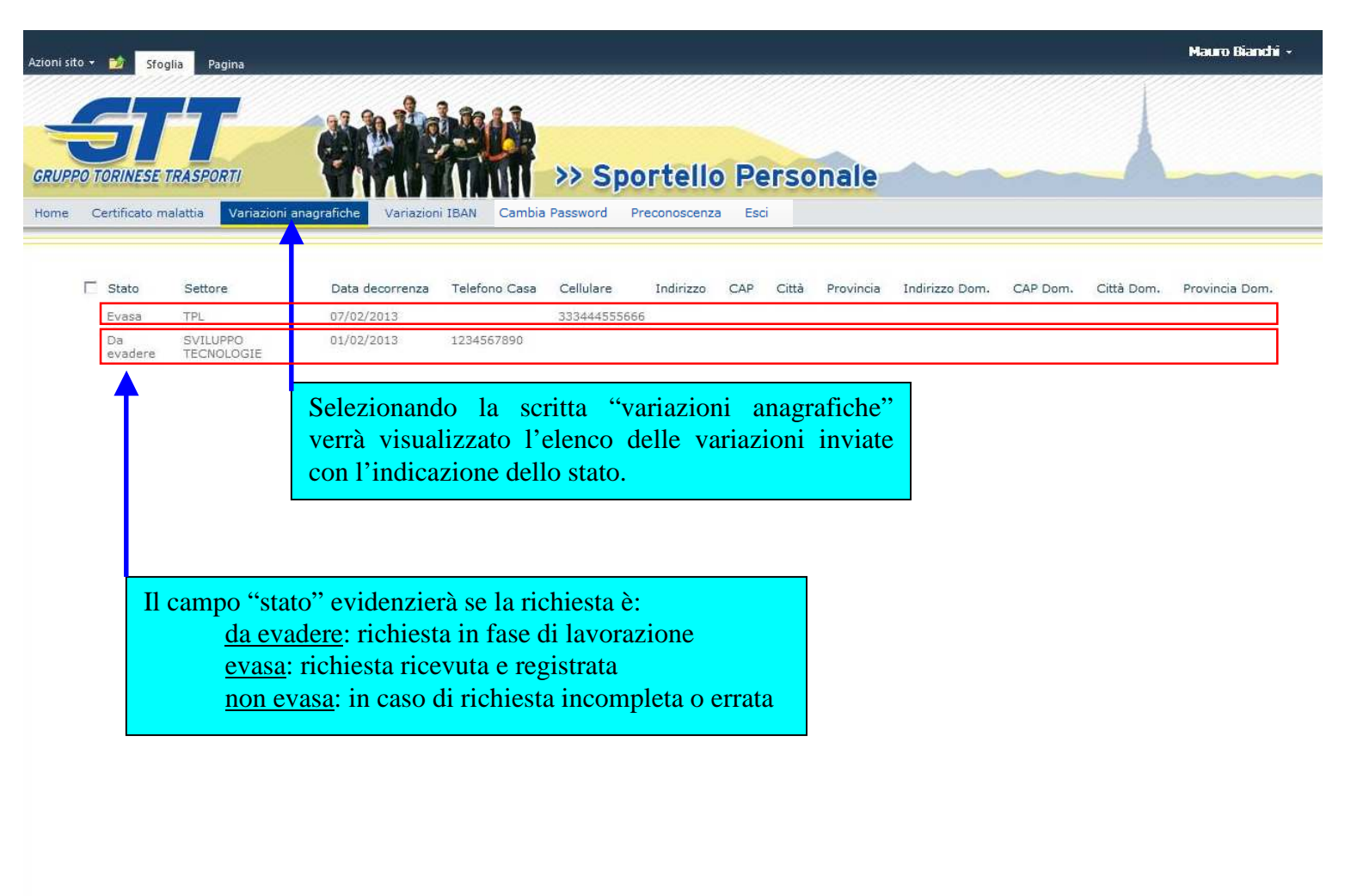

Per richieste di assistenza/informazioni/proposte scrivi a **sportello.personale@qtt.to.it** 

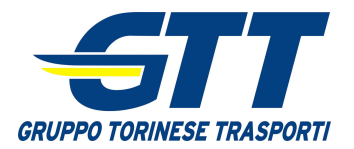

# Comunicazione variazione IBAN (1 di 2)

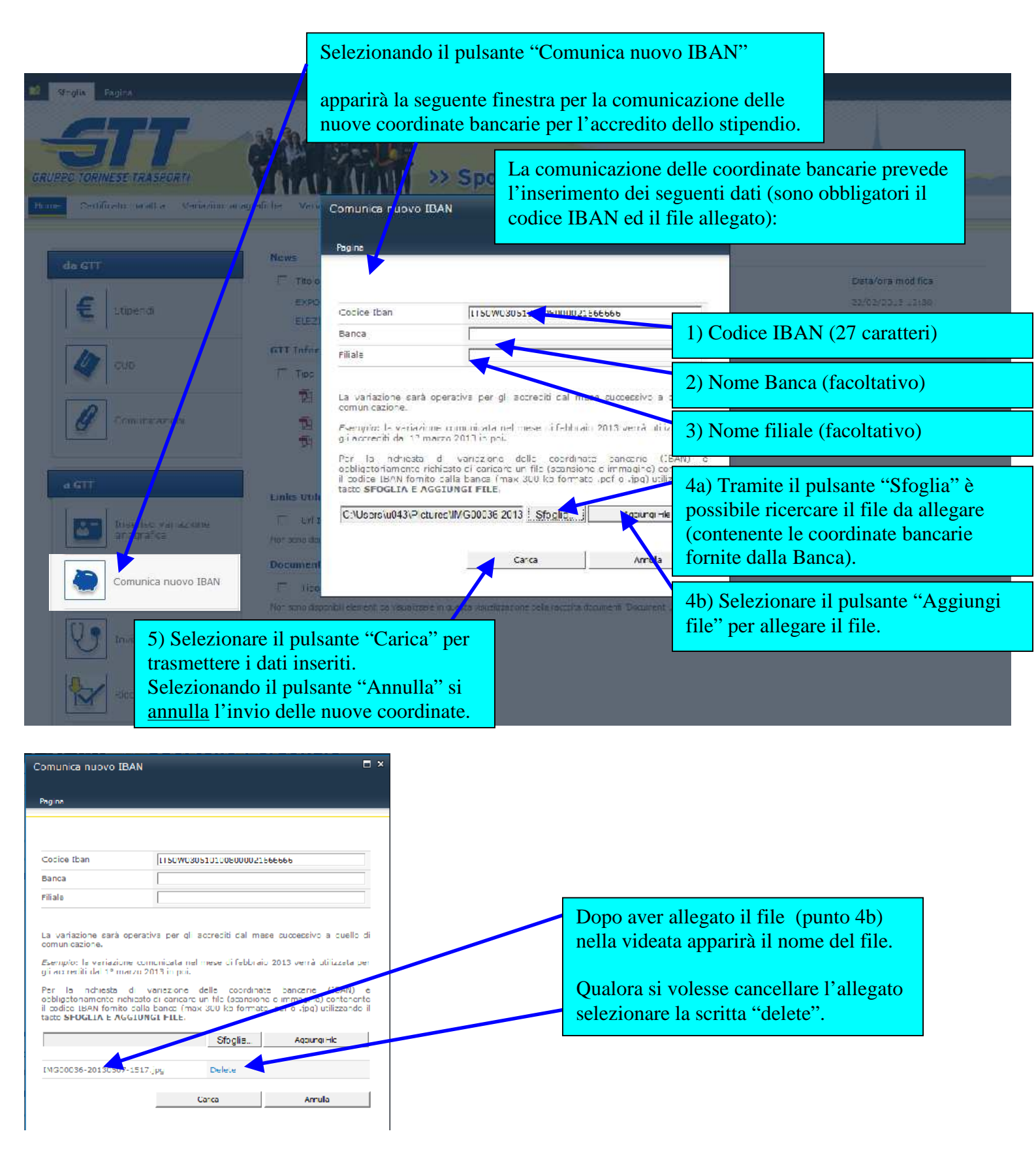

Per il file da allegare vedere anche la pagina successiva.

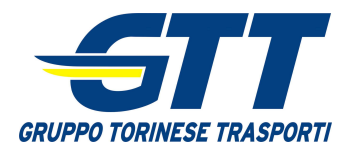

# Comunicazione variazione IBAN (2 di 2)

Si rammenta che, per la corretta gestione della richiesta di variazione IBAN, **è obbligatorio** allegare la scansione/immagine contenente le coordinate bancarie fornite dalla Banca (scansione o immagine in formato .pdf o .jpg, max 300 kb).

In assenza di questo allegato la richiesta non potrà essere inviata.

Di seguito un fac-simile di tale documento (es. parte alta delle comunicazioni inviate dalla banca).

| BANCA XXXXXXX | IBAN COORDINATE BANCARIE           CIN           Paesel EUR           EUR           IT           XX           XXXXXX           XXXXXX |
|---------------|----------------------------------------------------------------------------------------------------|
|               |                                                                                                    |
|               | Presso l'Agenzia: XXXXXXXXXXX                                                                                                    |
|               |                                                                                                    |
|               | -                                                                                                    |
|               | Egregio signor<br>MARIO BIANCHI                                                                                                    |
|               |                                                                                                    |

Si precisa che le variazioni diventano operative per gli accrediti dal mese successivo a quello di comunicazione. Es. una variazione comunicata nel mese di marzo 2013 viene utilizzata per gli accrediti dal 1° aprile 2013 in poi. In caso di esigenze diverse è necessario rivolgersi direttamente all'ufficio Retribuzioni.

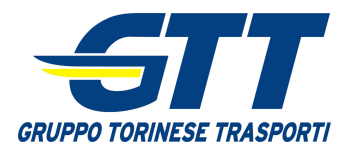

# Consultazione elenco variazioni IBAN

| Azioni sito 🔻        | 😥 Sfoglia Pagina                                   |                                                                                |                                         |           |            | Mauro Bianchi + |
|----------------------|----------------------------------------------------|--------------------------------------------------------------------------------|-----------------------------------------|-----------|------------|-----------------|
| GRUPPO TO<br>Home Ca | ORINESE TRASPORTI<br>ertificato malattia Variazion | ni anagrafiche Variazioni IBAN                                                 | Sportello Cambia Password Preconoscenza | Personale |            |                 |
|                      | 🖉 Stato                                            | Codice II an                                                                   |                                         | Banc      | ca Filiale |                 |
|                      | Da evadere                                         | 12345678 90123456                                                              | 78901234567                             | 30300     | хх ууууу   | ry              |
|                      |                                                    | l'ind                                                                          | dicazione dello stato.                  |           |            |                 |
|                      | da evadere<br>evasa: ricl                          | stato <sup>°</sup> evidenziera<br>e: richiesta in fase<br>piesta ricevuta e re | di lavorazione                          |           |            |                 |
|                      | non evasa                                          | : in caso di richies                                                           | ta incompleta o errata                  |           |            |                 |
|                      |                                                    |                                                                                |                                         |           |            |                 |
|                      |                                                    |                                                                                |                                         |           |            |                 |

Per richieste di assistenza/informazioni/proposte scrivi a **sportello.personale@qtt.to.it** 

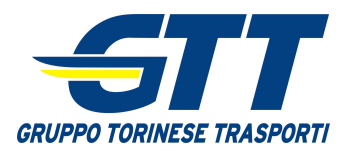

# Variazione recapiti

Si segnala che la registrazione di queste informazioni è a discrezione di ciascun dipendente. La loro registrazione consentirà di:

- ricevere mail di notifica relative alla pubblicazione di nuovi documenti (es. cedolini, cud, etc.)
- ricevere eventuali sms relativi ad informazioni urgenti presenti sul sito.

Sarà possibile indicare entrambi o solo uno dei recapiti indicati.

Sarà possibile indicare più indirizzi email separandoli con il punto e virgola (;).

| Azioni sito - 💓 Sfoglia Pagina<br>GRUPPO TORINESE TRASPORTI<br>Home Certificato malattia Variazioni anag | prefiche Variazion -                                         | Selezionand<br>apparirà la s<br>modifica / ca             | o il pulsante<br>eguente fines<br>ancellazione | "Ricezioni<br>stra per l'ins<br>dei recapiti | notifiche"<br>serimento /                                           |                                                                            |                                                                                    |
|----------------------------------------------------------------------------------------------------|--------------------------------------------------------------|-----------------------------------------------------------|------------------------------------------------|----------------------------------------------|---------------------------------------------------------------------|----------------------------------------------------------------------------|------------------------------------------------------------------------------------|
| da GTT                                                                                                   | News<br>T Titolo<br>EXPOCASA:<br>ELEZIO<br>RIC<br>GTT Inform | i dipendenti git ent<br>ezioni notifiche                  | RANG CON O SCONTO                              | Noviků                                       | - ×                                                                 |                                                                            | Data/ora modifica<br>19/02/2013 12:53<br>19/02/2013 12:52                          |
| CUD<br>Comunicazioni<br>a GTT                                                                            | T Tipo<br>Ti<br>Ti<br>Ti<br>Nu<br>Nu                         | Dati ricezione n<br>dirizzo Email:<br>umero di cellulare: | otifiche per l'utente a                        | tmw2k\GTTxxxxxx                              | 2<br>2<br>2                                                         | nno Num. Docum<br>112 244<br>112 245<br>112 246                            | ento Data/ora modifica<br>19/02/2013 12:25<br>19/02/2013 12:22<br>19/02/2013 12:20 |
| Inserisci variazione<br>anagrafica<br>Comunica nuovo IBAN<br>Invia certifica lo malattia                 | Link Utili<br>I URL<br>Non sino disponibil ek                | ementi da visualizzare in que                             | esté visualizzazione dell'elenc                | o (Links Util)".                             | Selezionar<br>memorizza<br>Selezionar<br>verranno n<br>inserite nei | e il pulsant<br>are i recapit<br>ido il pulsa<br>nemorizzat<br>i recapiti. | e "Salva" per<br>ti inseriti.<br>nte "Annulla" non<br>e le variazioni              |
| Ricezioni notifiche                                                                                      |                                                              |                                                           |                                                | L                                            |                                                                     |                                                                            |                                                                                    |

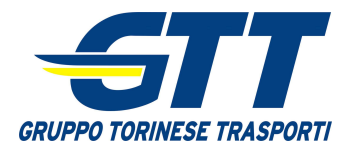

# Consultazione preconoscenza (1 di 3)

Con questa funzione è possibile, per il personale viaggiante TPL-Urbano, consultare le ultime due preconoscenze valide.

Sono disponibili due modalità di consultazione.

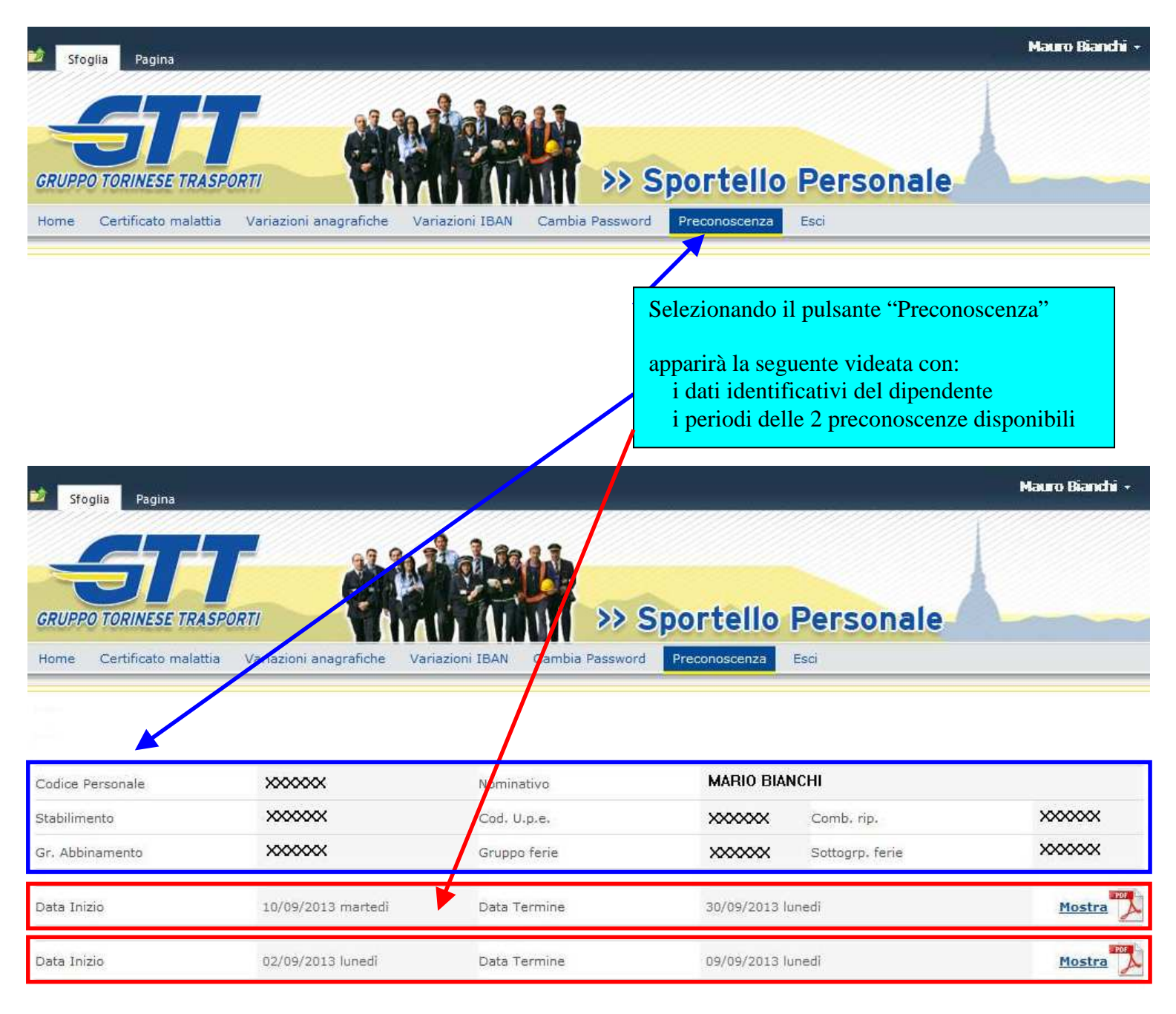

Per richieste di assistenza/informazioni/proposte scrivi a sportello.personale@gtt.to.it

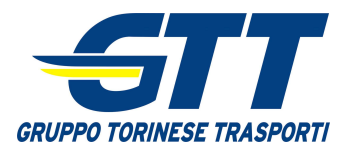

FS

15/09/2013 dom 16/09/2013 lun SL

# Consultazione preconoscenza (2 di 3) – prima modalità

| 21221222                                                                                                    | Pagina                                                                                        |                                                                                                    |                            |                                                   |                                                                 |                                    |                                                                                                    |                                                                                                    |                                                        | H                     | lauro Bianchi +                                                                                                    |
|----------------------------------------------------------------------------------------------------|-----------------------------------------------------------------------------------------------|----------------------------------------------------------------------------------------------------|----------------------------|---------------------------------------------------|-----------------------------------------------------------------|------------------------------------|----------------------------------------------------------------------------------------------------|----------------------------------------------------------------------------------------------------|--------------------------------------------------------|-----------------------|----------------------------------------------------------------------------------------------------|
|                                                                                                    |                                                                                               | 7                                                                                                    | <u>81</u>                  | <u>i</u>                                          |                                                                 |                                    |                                                                                                    |                                                                                                    |                                                        |                       |                                                                                                    |
| GRUPPO TO                                                                                                    | RINESE TRA                                                                                    | SPORTI                                                                                                    |                            |                                                   |                                                                 | > Spo                              | rtello                                                                                               | Perso                                                                                                    | nale                                                   |                       |                                                                                                    |
| Home Cer                                                                                                    | tificato malat                                                                                | ttia Variazioni                                                                                                    | anagrafiche Va             | ariazioni IBAN                                    | Cambia Pas                                                      | sword Pre                          | conoscenza                                                                                           | Esci                                                                                                    |                                                        |                       |                                                                                                    |
|                                                                                                    |                                                                                               |                                                                                                    |                            |                                                   |                                                                 |                                    |                                                                                                    |                                                                                                    |                                                        |                       |                                                                                                    |
| Codice Persor                                                                                                    | nale                                                                                          | >>>>>>                                                                                                    | ×                          | Nomi                                              | inativo                                                         |                                    | MARIO BI                                                                                             | ANCHI                                                                                                    |                                                        |                       |                                                                                                    |
| Stabilimento                                                                                                    |                                                                                               | 20000                                                                                                    | ×                          | Cod.                                              | U.p.e.                                                          |                                    | ×××××××                                                                                              | Comb. rip.                                                                                                 |                                                        |                       | xxxxxxx                                                                                                    |
| Gr. Abbiname                                                                                                    | into                                                                                          | >>>>>                                                                                                    | ×                          | Grup                                              | po ferie                                                        |                                    | ××××××                                                                                               | Sottogrp, fe                                                                                               | erie                                                   |                       | xxxxxx                                                                                                    |
| Data Inizio                                                                                                    |                                                                                               | 10/09/2                                                                                                    | 013 martedì                | Data                                              | Termine                                                         |                                    | 30/09/2013                                                                                           | lunedi                                                                                                    |                                                        |                       | Mostra                                                                                                    |
| Data Inizio                                                                                                    |                                                                                               | 02/09/2                                                                                                    | 013 lunedi                 | Data                                              | Termine                                                         |                                    | 09/09/2013                                                                                           | nunedi                                                                                                    |                                                        |                       | Mostra                                                                                                    |
| Selezion                                                                                                    | ando la s                                                                                     | scritta "Mos                                                                                                    | stra" di una               | delle                                             |                                                                 |                                    |                                                                                                    |                                                                                                    |                                                        |                       |                                                                                                    |
| due prec                                                                                                    | conoscen                                                                                      | ze                                                                                                    |                            |                                                   |                                                                 |                                    |                                                                                                    |                                                                                                    |                                                        |                       |                                                                                                    |
| • 、                                                                                                    | 1                                                                                             |                                                                                                    |                            |                                                   |                                                                 |                                    |                                                                                                    |                                                                                                    |                                                        |                       |                                                                                                    |
| apparira                                                                                                    | la segue                                                                                      | nte videata                                                                                                    | con l'indica               | zione                                             |                                                                 |                                    |                                                                                                    |                                                                                                    |                                                        |                       | Mauro Bianchi 🕤                                                                                                    |
| dei dati                                                                                                    | della pre                                                                                     | nte videata<br>conoscenza                                                                                             | con l'indica<br>richiesta. | zione                                             |                                                                 |                                    |                                                                                                    |                                                                                                    |                                                        |                       | Mauro Bianchi                                                                                                    |
| dei dati                                                                                                    | della pre                                                                                     | nte videata<br>conoscenza                                                                                             | con l'indica<br>richiesta. | azione                                            |                                                                 |                                    |                                                                                                    |                                                                                                    |                                                        |                       | Mauro Bianchi                                                                                                    |
| apparira<br>dei dati                                                                                                    | della pre                                                                                     | onte videata<br>conoscenza                                                                                            | con l'indica<br>richiesta. |                                                   |                                                                 |                                    |                                                                                                    |                                                                                                    |                                                        |                       | Mauro Bianchi                                                                                                    |
| dei dati d<br>GRUPNO TOI                                                                                                    | della pre                                                                                     | onte videata<br>conoscenza<br><i>SPORTI</i>                                                                           | con l'indica<br>richiesta. |                                                   |                                                                 | >> Spo                             | ortella                                                                                              | Perso                                                                                                    | nale                                                   | X                     | Mauro Bianchi                                                                                                    |
| dei dati d<br>GRUP.10 TOI<br>Home Cer                                                                                                    | ta segue<br>della pre<br>RINESE TRA<br>tificato malat                                         | tia Variazioni                                                                                                    | con l'indica<br>richiesta. | ariazione                                         | Cambia Pa                                                       | Spread                             |                                                                                                    | Perso<br>Esci                                                                                              | nale                                                   |                       | Mauro Bianchi                                                                                                    |
| dei dati d<br>GRUPNO TOI<br>Home Cer                                                                                                    | della pre                                                                                     | tia Variazioni                                                                                                    | con l'indica<br>richiesta. | ariazione                                         | Cambia Pa                                                       | >> Sp(                             | ortello<br>econoscenza                                                                               | Perso<br>Esci                                                                                              | nale                                                   | ;" vor                | Mauro Bianchi                                                                                                    |
| GRUP to TOI                                                                                                    | della pre                                                                                     | tia Variazioni                                                                                                    | con l'indica<br>richiesta. | ariazione                                         | Cambia Pa                                                       | Ssword Pr                          | ortello<br>reconoscenza<br>zionando<br>reconosce                                                     | Esci<br>La scritta "<br>enza preced                                                                        | Nascond<br>entemen                                     | li" verra<br>te visua | Mauro Bianchi<br>à nascosta<br>alizzata.                                                                              |
| apparira<br>dei dati<br>GRUP.10 TOI<br>Home Cer                                                                                                    | tificato malat                                                                                | tia Variazioni                                                                                                    | con l'indica<br>richiesta. | ariazioni IBAN                                    | Cambia Pa                                                       | Ssword Pr<br>Sele<br>la pr         | econoscenza<br>zionando<br>econosce<br>MARIO B                                                       | Esci<br>Esci<br>la scritta "<br>nza preced                                                                 | nale<br>Nascond<br>entemen                             | li" verra<br>te visua | Mauro Bianchi s<br>à nascosta<br>alizzata.                                                                            |
| Codice Person<br>Stabilimento                                                                                                    | ale                                                                                           | ente videata<br>conoscenza                                                                                            | con l'indica<br>richiesta. | ariazioni IBAN<br>Nom<br>Cod.                     | Cambia Pa<br>inativo                                            | Sele<br>Sele                       | conoscenza<br>zionando<br>econosce<br>MARIO B                                                        | Esci<br>La scritta "<br>mza preced<br>IANCHI<br>Comb. rip                                                  | Nascond<br>entemen                                     | li" verri<br>te visu  | Mauro Bianchi s<br>à nascosta<br>alizzata.                                                                            |
| Codice Person<br>Stabilimento<br>Gr. Abbinamen                                                                                                    | a segue<br>della pre<br><i>RINESE TRA</i><br>tificato malat                                   | tia Variazioni                                                                                                    | con l'indica<br>richiesta. | Ariazione<br>Ariazioni IBAN<br>Cod.<br>Grup       | inativo<br>U.p.e.<br>opo ferie                                  | Sele<br>Sele                       | econoscenza<br>zionando<br>econosce<br>MARIO B<br>xxxxxxx                                            | Esci<br>La scritta "<br>mza preced<br>IANCHI<br>Comb. rip<br>Sottogrp.                                     | Nascond<br>entemen                                     | li" verra<br>te visua | Aauro Bianchi s<br>à nascosta<br>alizzata.                                                                            |
| apparira<br>dei dati<br><i>GRUPIO TOI</i><br>Home Cer<br>Codice Person<br>Stabilimento<br>Gr. Abbinamen<br>Data Inizio                                              | ale                                                                                           | sporti<br>SPORTI<br>tia Variazioni<br>xxxxx<br>xxxxx<br>xxxxx                                                         | con l'indica<br>richiesta. | ariazioni IBAN<br>Cod.<br>Grup<br>Data            | inativo<br>, U.p.e.<br>opo ferie<br>Termine                     | Sele<br>ssword Pr<br>Sele<br>la pr | conoscenza<br>zionando<br>econosce<br>MARIO B<br>xxxxxx<br>xxxxxx<br>xxxxxx<br>xxxxxxx               | Esci<br>La scritta "<br>enza preced<br>IANCHI<br>Comb. rip<br>Sottogrp.<br>3 lunedi                        | Nascond<br>entemen                                     | li" verri<br>te visu  | Mauro Bianchi<br>à nascosta<br>alizzata.<br>xxxxxx<br>xxxxxx<br>Nascondi                                              |
| apparira<br>dei dati<br><i>GRUP.10 TOI</i><br>Home Cer<br>Codice Person<br>Stabilimento<br>Gr. Abbinamen<br>Data Inizio                                             | tificato malat                                                                                | SPORTI<br>tia Variazioni<br>xxxxxx<br>10/09/2                                                                         | con l'indica<br>richiesta. | ariazioni IBAN<br>Cod.<br>Grup<br>Data            | inativo<br>U.p.e.<br>poo ferie<br>Termine                       | Sele<br>Sele<br>la pr              | conoscenza<br>zionando<br>econosce<br>MARIO B<br>xxxxxx<br>xxxxxx<br>30/09/201                       | Esci<br>La scritta "<br>mza preced<br>IANCHI<br>Comb. rip<br>Sottogrp.<br>3 lunedi<br>Dir. Term.           | Nascond<br>entemen<br>ferie                            | li" verra<br>te visua | Mauro Bianchi<br>à nascosta<br>alizzata.<br>XXXXXXXXXXXXXXXXXXXXXXXXXXXXXXXXXXX                                       |
| apparira<br>dei dati<br><i>GRUPIO TOI</i><br>Home Cer<br>Codice Person<br>Stabilimento<br>Gr. Abbinamen<br>Data Inizio<br>Data<br>10/09/2013                        | ale<br>GG<br>mar                                                                              | ASPORTI<br>tia Variazioni<br>XXXXXXXXXXXXXXXXXXXXXXXXXXXXXXXXXXXX                                                     | con l'indica<br>richiesta. | Azione                                            | inativo<br>U.p.e.<br>Termine<br>Turno Cod                       | Sele<br>Ssword Pr<br>Sele<br>la pr | ortello<br>econoscenza<br>zionando<br>econosce<br>MARIO B<br>xxxxxxx<br>xxxxxxxxxxxxxxxxxxxxxxxxxxxx | Esci<br>La scritta "<br>onza preced<br>IANCHI<br>Comb. rip<br>Sottogrp.<br>3 lunedi<br>Dir. Term.          | Dinale<br>Nascond<br>entemen<br>ferie                  | li" verri<br>te visua | Aauro Bianchi<br>à nascosta<br>alizzata.<br>XXXXXXX<br>XXXXXXX<br>Nascondi                                            |
| Apparira<br>dei dati<br>GRUP.10 TOI<br>Home Cer<br>Codice Person<br>Stabilimento<br>Gr. Abbinamen<br>Data Inizio<br>Data Inizio<br>Data<br>10/09/2013<br>11/09/2013 | a segue<br>della pre<br>RINESE TRA<br>tificato malat<br>tale<br>no<br>GG<br>mar<br>mer<br>gio | ISPORTI<br>tia Variazioni<br>XXXXXXXXXXXXXXXXXXXXXXXXXXXXXXXXXXXX                                                     | con l'indica<br>richiesta. | ariazione<br>Nom<br>Cod.<br>Grup<br>Data          | inativo<br>U.p.e.<br>po ferie<br>Termine                        | Sele<br>Sele<br>la pr              | CATT                                                                                                 | Esci<br>La scritta "<br>mza preced<br>IANCHI<br>Comb. rip<br>Sottogrp.<br>3 lunedi<br>Dir. Term.<br>R 2110 | Nascond<br>entemen<br>ferie<br>Local.<br>GERB          | li" verra<br>te visua | Mauro Bianchi<br>à nascosta<br>alizzata.<br>XXXXXX<br>XXXXXX<br>Nascondi<br>Nascondi<br>Nascondi<br>Nascondi<br>B B00 |
| apparira<br>dei dati<br>GRUP 10 TOI<br>Home Cer<br>Codice Person<br>Stabilimento<br>Gr. Abbinamen<br>Data Inizio<br>Data Inizio                                     | ale<br>GG<br>mar<br>mer<br>gio<br>ven                                                         | Ante videata<br>conoscenza<br>SPORTI<br>tia Variazioni<br>XXXXXX<br>XXXXX<br>XXXXX<br>XXXXX<br>XXXXX<br>XXXXX<br>XXXX | con l'indica<br>richiesta. | ariazione<br>Nom<br>Cod.<br>Grup<br>Data<br>Stab. | inativo<br>U.p.e.<br>po ferie<br>Termine<br>1224 P34<br>062 D66 | Sele<br>Ssword Pr<br>Sele<br>la pr | CATT                                                                                                 | Dir. Term.<br>A 2025                                                                                       | Dinale<br>Nascond<br>entemen<br>ferie<br>Local<br>GERB | li" verri<br>te visua | Aauro Bianchi s<br>à nascosta<br>alizzata.                                                                            |

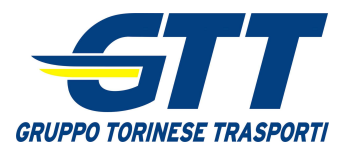

# Consultazione preconoscenza (3 di 3) – seconda modalità

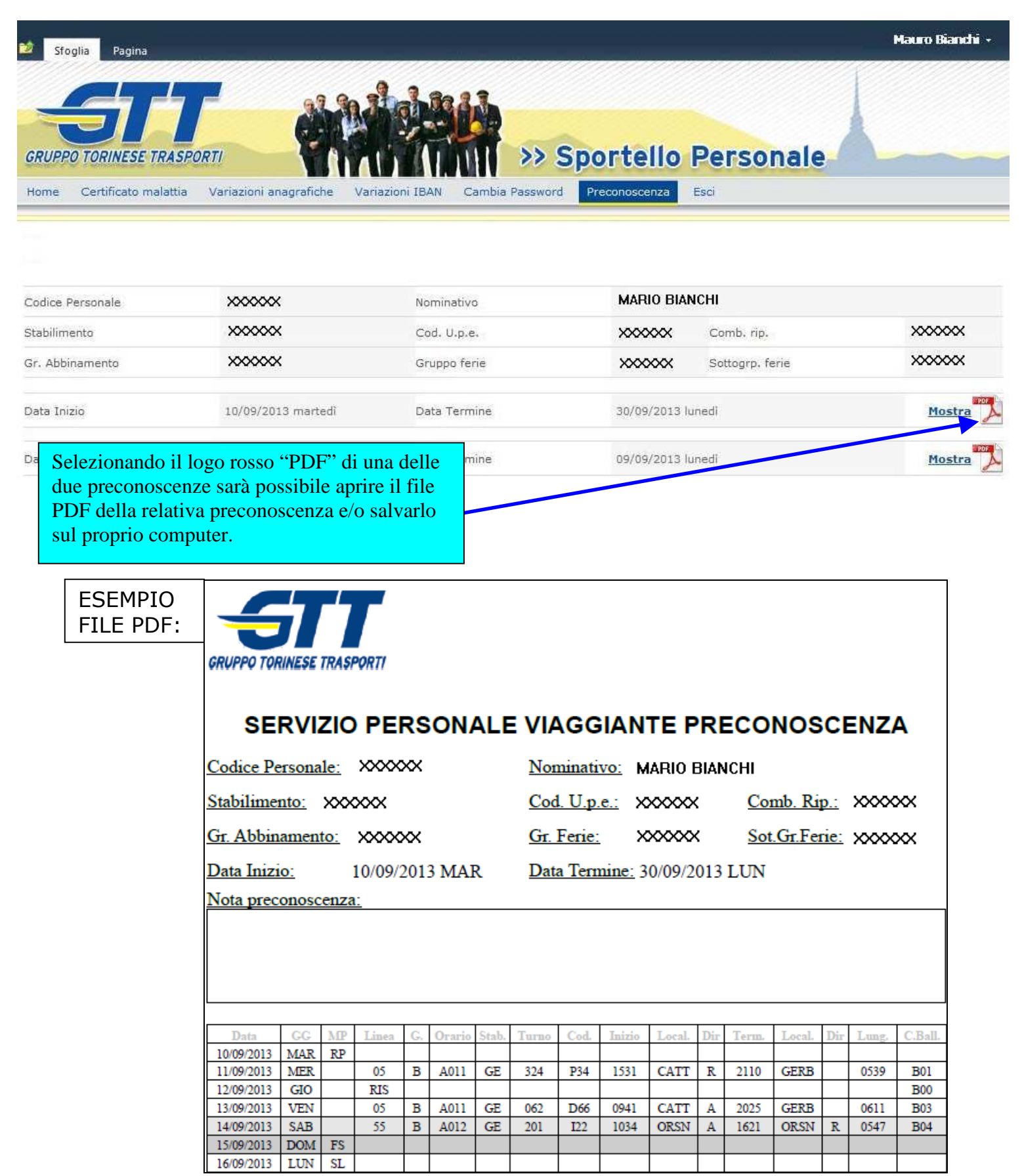